## OHJEET TEKSTITTÖMIEN POSTAUSTEN MUOKKAAMISEEN

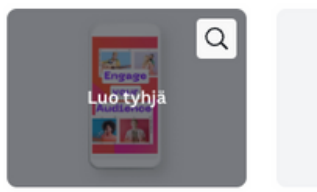

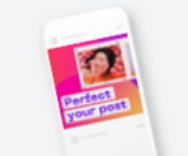

Instagram-tarina 1080 × 1920 px (j)

Instagram-postaus

| < Koti                | Tiedosto              | 🙄 Canva Pro  | ے ک  | ÷ |
|-----------------------|-----------------------|--------------|------|---|
| ☐<br>Mallipohjat      | Q Etsi lähe           | etyksiä      |      |   |
| ©∆<br>⊡O<br>Elementit | Lataa mediatiedosto 🔹 |              |      |   |
|                       | Kuvat                 | Videot       | Ääni |   |
| ↔<br>Lataukset        |                       | Kuvakiriasto |      |   |
| T<br>Teksti           |                       |              |      |   |
| Kuvat                 |                       |              |      |   |
| ////<br>Tausta        |                       |              |      |   |
| Koulutukset           |                       |              |      |   |

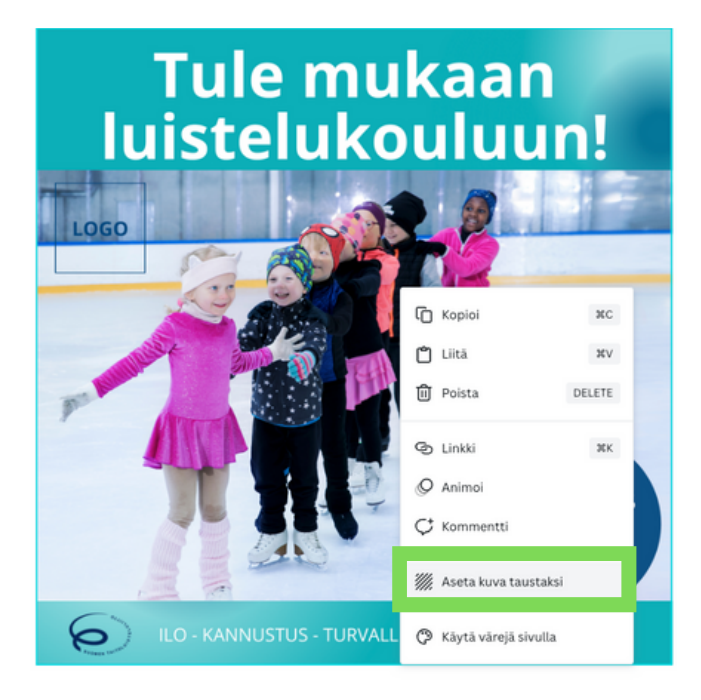

### **Ohjeet:**

1. Lataa liiton nettisivuilta haluamasi kuva tai video.

2. Avaa Canvassa Instagram-tarina tai Instagram-postaus "tyhjä malli" riippuen teetkö feed-postausta tai story-postausta.

3. Lataa tekstitön kuva tai video seurasi Canva-tilille vasemmalla olevasta palkista "Lataukset".

4. Kun olet valinnut vasemmalla olevasta palkista "Lataukset", niin valitse "lataa mediatiedosto" tai vedä kuva kuvakirjastoon suoraan tietokoneeltasi.

- 5. Vie kuva tyhjälle canvalle ja paina kuvan päältä hiiren oikealla näppäimellä.
  - 6. Valitse "Aseta kuva taustaksi".
  - 7. Valitse "Teksti" vasemmalta ja muuta fontit seuraavan sivun ohjeiden mukaiseksi.
  - 8. Voit halutessasi lisätä seurasi logon myös postauksiin.

## **OHJEET TEKSTITTÖMIEN POSTAUSTEN MUOKKAAMISEEN**

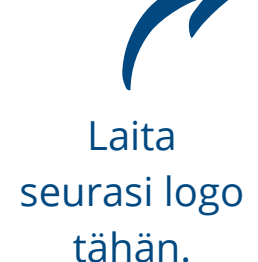

# **Tule mukaan** luistelukouluun!

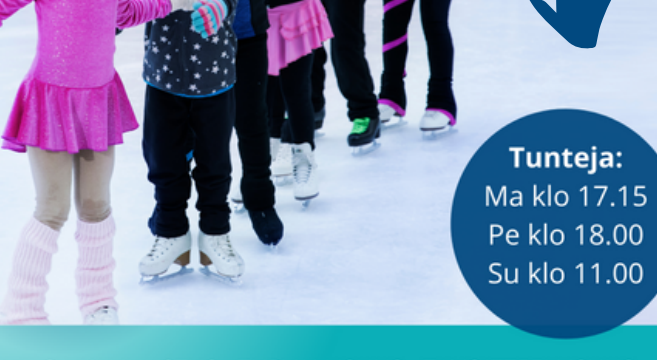

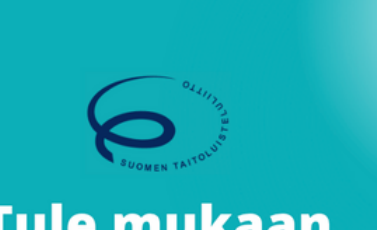

### Tule mukaan luistelukouluun!

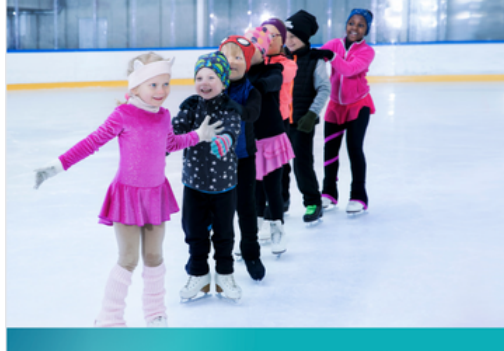

Lisää tähän linkki seurasi nettisivuille esimerkiksi ilmoittautumiseen tai luistelukoulun sivulle.

6

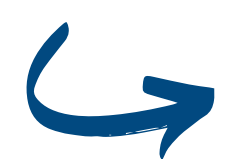

Lue lisää täältä! OGO LINKK

Siniseen palloon voit esimerkiksi kirjoittaa aikataulun, paikan, nettisivun tai sloganin.

#### Fontti: Open Sans Fontin koko: 25-30

- valmiissa pohjassa koko 30
- tekstittömässä esimerkkissä koko 27

Väri: valkoinen (#ffffff)

Teksti on saman kokoisella fontilla otsikko "tunteja" on tässä esimerkissä paksunnettu "bold".

Voit halutessasi laittaa seurasi logo tähän.